# **Tutorial Mendeley** – ABNT E VANCOUVER

Biblioteca Central "Cor Jesu"

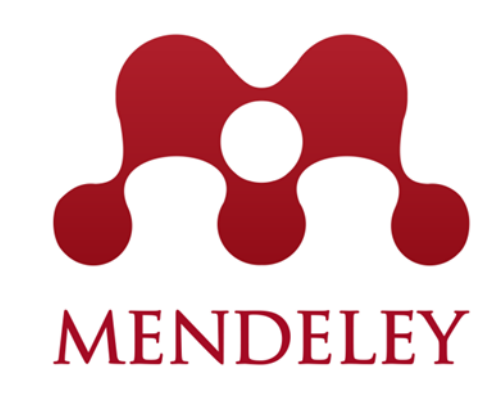

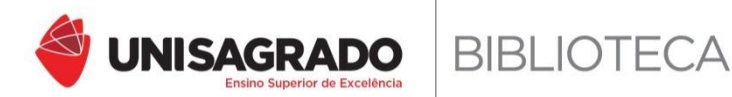

# Apresentação

- O Software Mendeley surgiu em 2008.
- Trata-se de um Gerenciador de Referências que permite compartilhar, citar e referenciar publicações científicas disponíveis na web (Bases de dados, Repositórios, sites, Bibliotecas Digitais) inseridas em sua plataforma.
- Apresenta uma Combinação de aplicação desktop e um Website. O desktop é instalado no computador do usuário. Já o Website serve para auxiliar pesquisadores no gerenciamento, compartilhamento e acesso a dados relacionados com determinada pesquisa

# Apresentação

- A principal característica do software refere-se ao fato da possibilidade de realizar as citações no decorrer do texto e automaticamente relacioná-las na lista de Referências ao final do trabalho.
- Tem suporte para vários tipos de Normas (Estilos), tais como APA, ABNT, Vancouver, Harvard entre outros.
- Caso seja necessário alterar a norma de citação de um artigo (Exemplo: ABNT para VANCOUVER) ele faz essa mudança facilmente com um só comando.
- O Software é livre, não possui custos de aquisição e é compatível com os Sistemas Operacionais Windows, Mac e Linux.

#### Primeiro passo: criar uma conta/Registro acesse: https://www.mendeley.com/

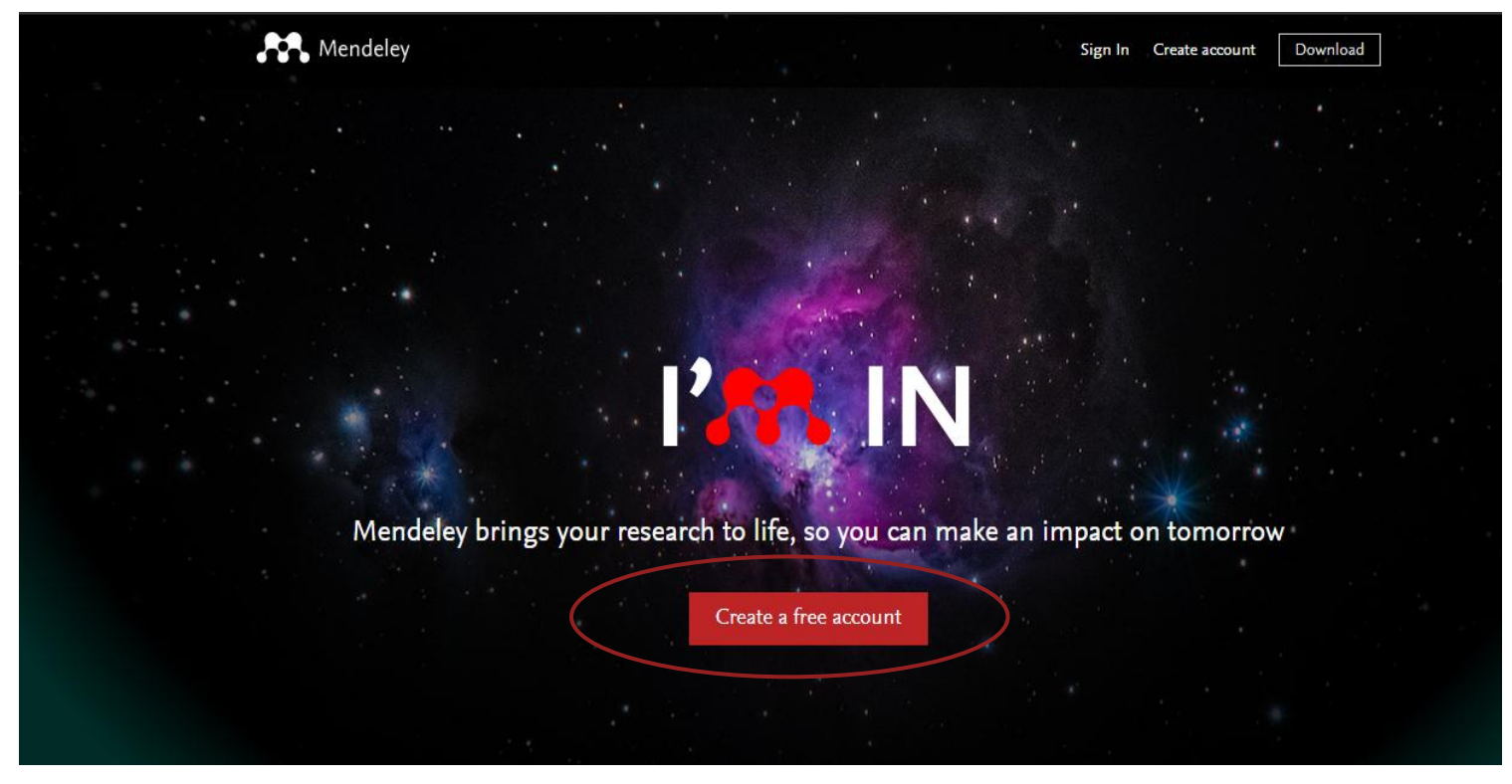

# Segundo passo: preencha os campos com as informações para realização do Cadastro.

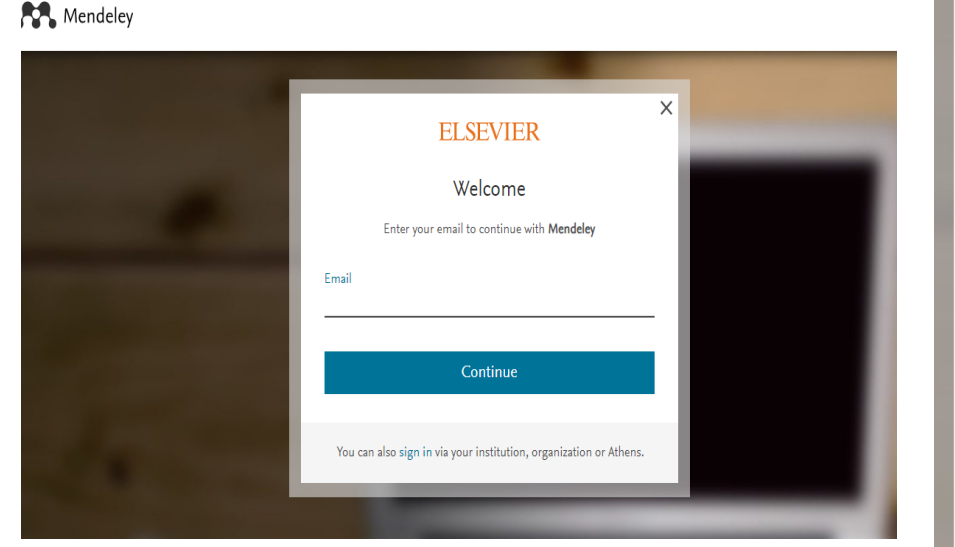

| ELSEVIER                                           | >                      |
|----------------------------------------------------|------------------------|
| Register                                           |                        |
| Create password to regi                            | ster                   |
| <sup>Email</sup><br>lidyane_slima@outlook.com      |                        |
| Given name Family r                                | name                   |
| Password                                           |                        |
| Stay signed in (not recommended for sh             | ared devices)          |
| By continuing you agree with our Terms and policy. | conditions and Privacy |
| Register                                           |                        |
| I already have an acc                              | ount                   |

**Terceiro passo:** nesta etapa, o usuário fornece as informações em relação à sua profissão e área de interesse de estudo e pesquisa.

| Welcome to Mendeley                                                                                                    |
|----------------------------------------------------------------------------------------------------|
| Tell us more about yourself so we can serve you better.                                                                                                    |
| Current role                                                                                                    |
| Field of study                                                                                                    |
| Make profile public ?<br>Mendeley Ltd. may email you information about our products,<br>services and events. You can update your communication<br>preferences at any time via your notification settings. |
| Continue to Mendeley                                                                                                    |
| Skip this step                                                                                                    |

**Quarto passo**: o usuário poderá informar sua instituição de origem e relacioná-la no campo (OPCIONAL).

| Please enter                   | your instit      | tution              |
|--------------------------------|------------------|---------------------|
| inter your current institution |                  |                     |
|                                | × Skip this step | Save and continue > |
|                                |                  |                     |

**Quinto passo:** Na página de inicial do aplicativo, clique na seta no canto superior direito da tele e selecione a Opção "Download Mendeley".

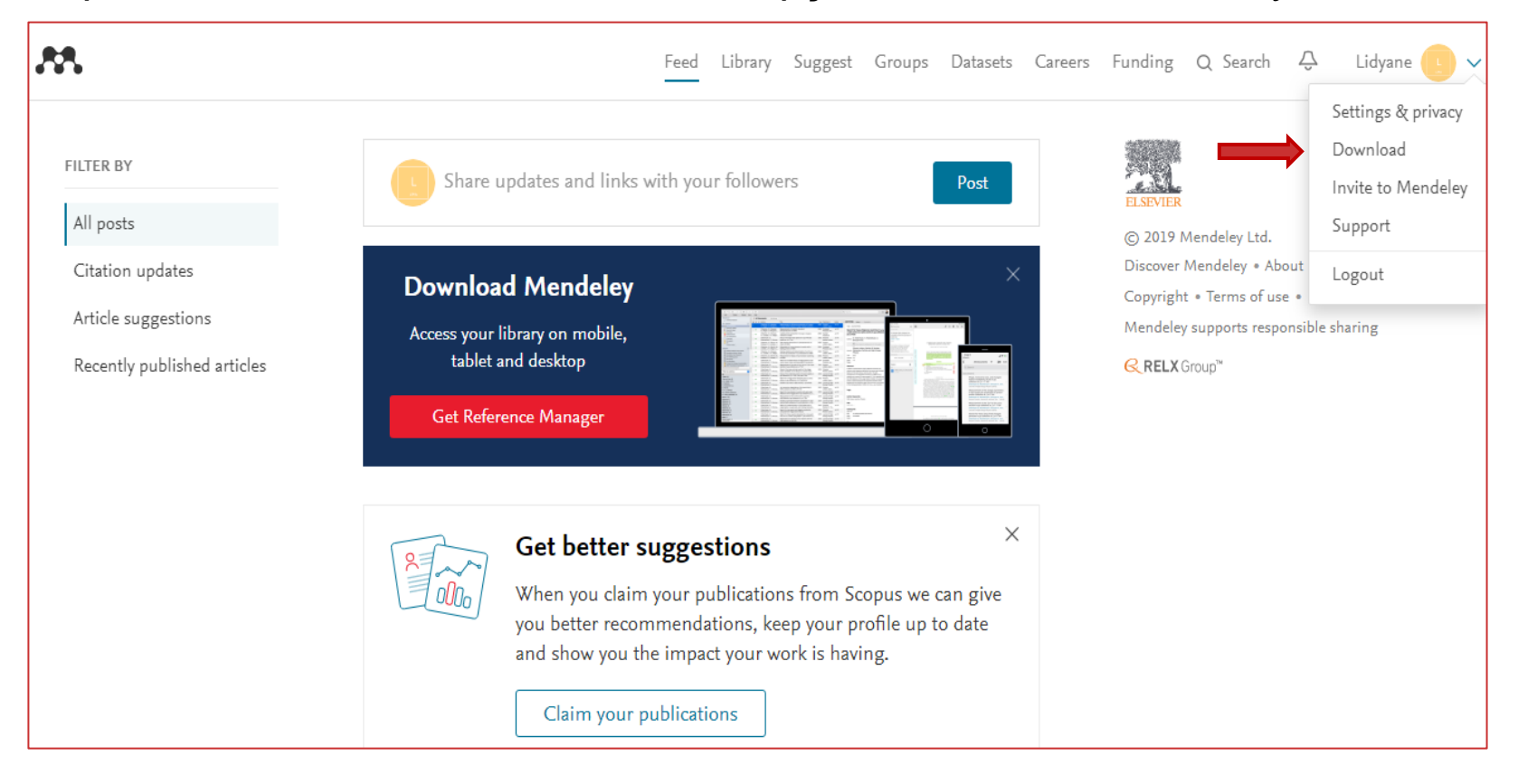

**Sexto passo:** após essa etapa, abrirá uma tela para o download do Mendeley na área de trabalho do computador (desktop). Para instalá-lo é só seguir o passo a passo.

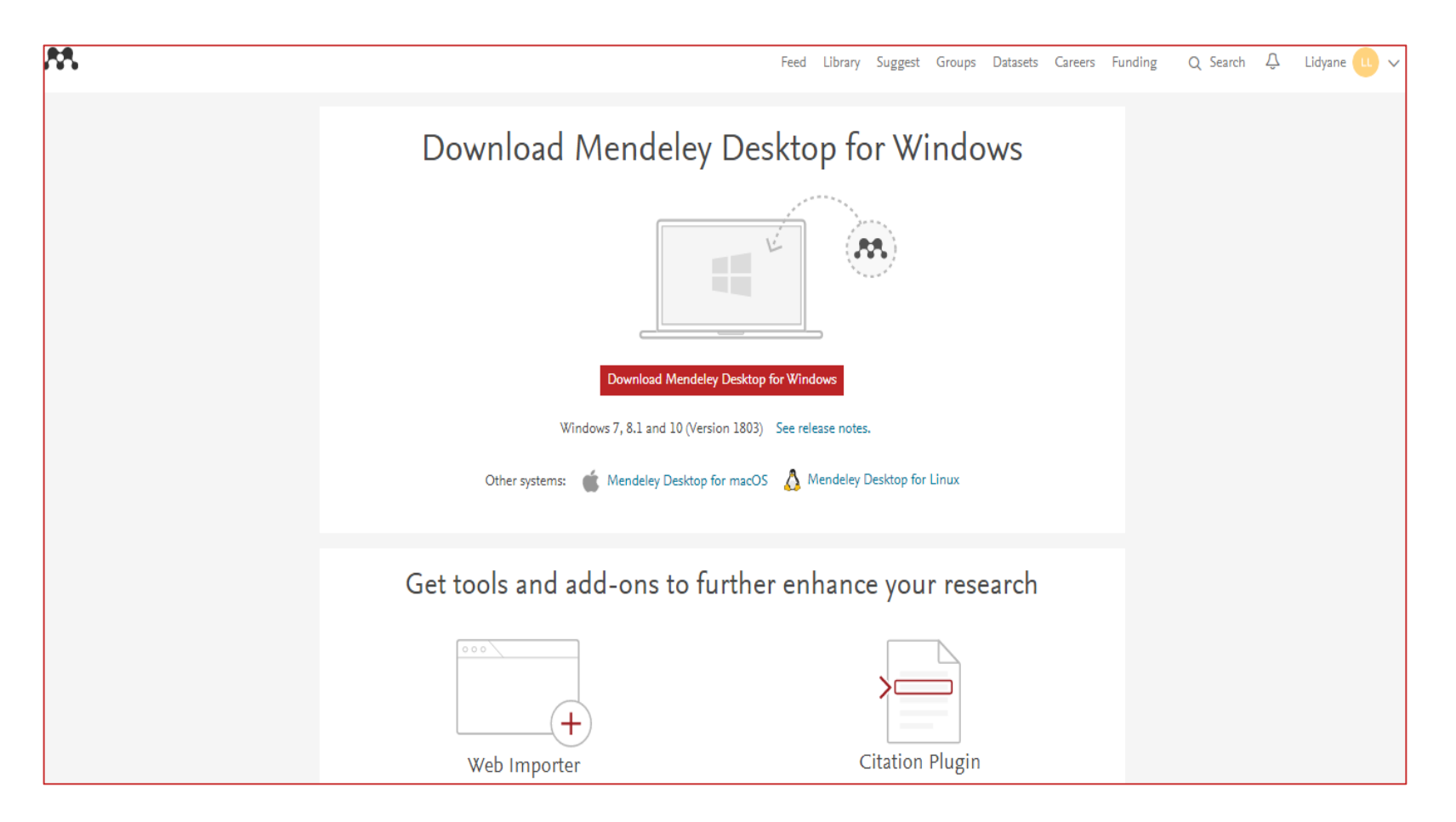

#### **INSERINDO A BIBLIOGRAFIA NO SOFTWARE – (Versão Online)**

**Primeiro passo:** para acrescentar documentos na versão online, clique em "Library" e em "Add Document". Crie uma pasta em que irá salvar o documento e o tipo de documento que será cadastrado.

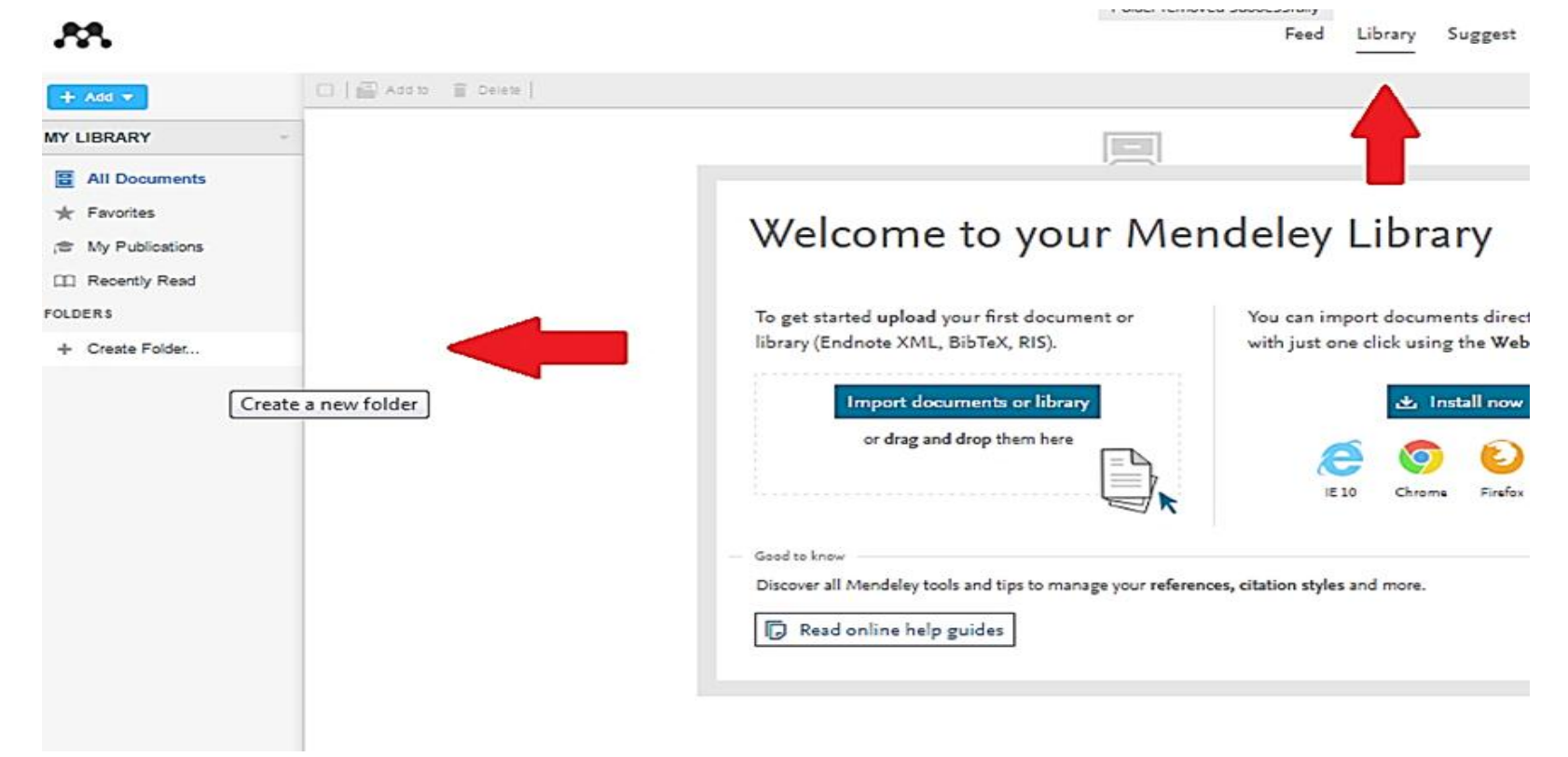

#### **INSERINDO A BIBLIOGRAFIA NO SOFTWARE – (Versão Online)**

**Segundo passo**: É possível adicionar pastas inteiras clicando em "Add Folder" e importar automaticamente todos os PDFs que serão salvos em seu computador em "Watch Folder".

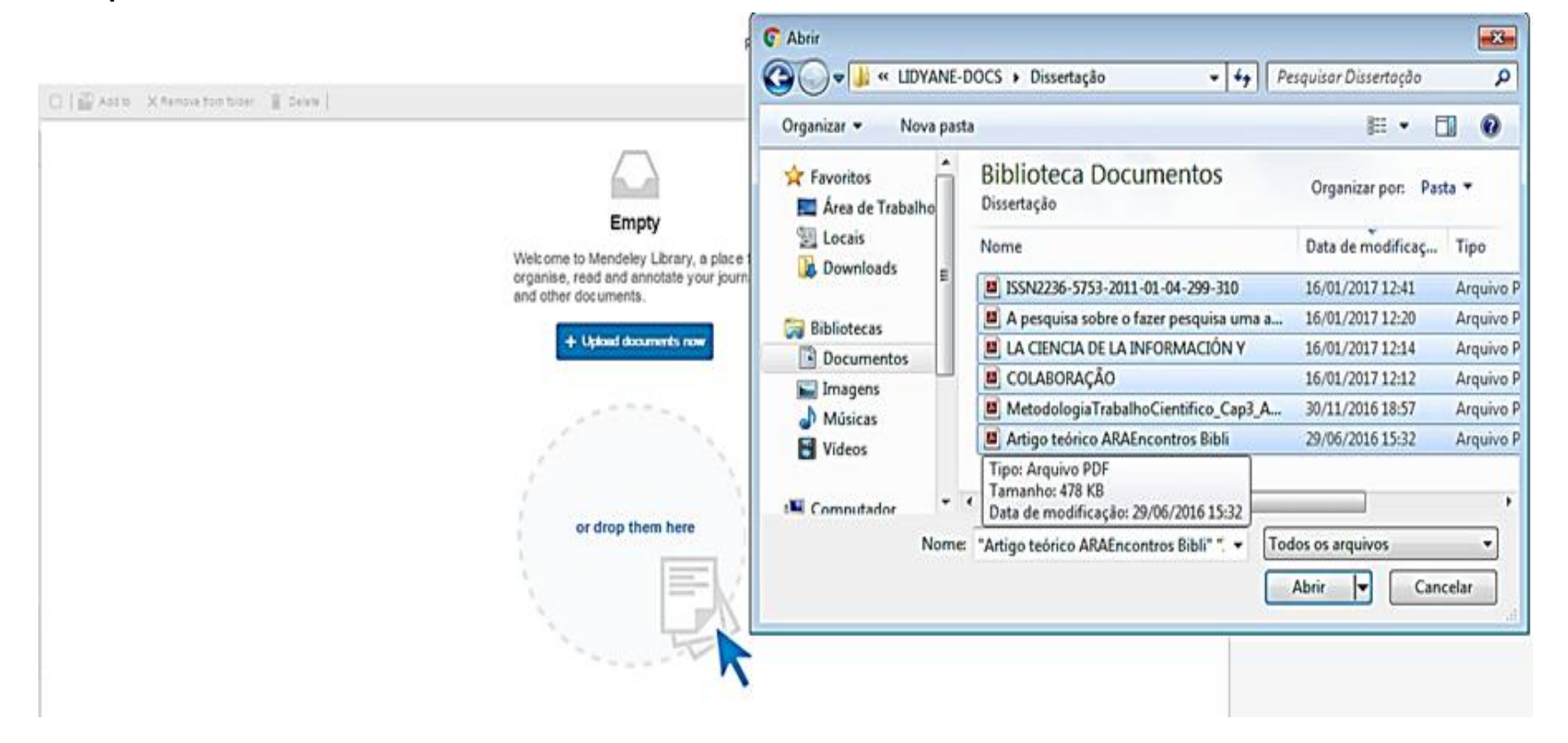

# INSERINDO A BIBLIOGRAFIA NO SOFTWARE – (Versão Online)

**Terceiro passo**: para incluir maiores informações sobre determinado arquivo, clique em "Details" e em seguida "Edit", faças as alterações pertinentes e depois, clique em salvar.

|                                                                                                    | Feed                      | Library                  | Suggest      | Stats      | Groups       | Data                                 | Careers  | Q             | Library search                                                                    | Lidyane                         |                 | ٧  |
|----------------------------------------------------------------------------------------------------|---------------------------|--------------------------|--------------|------------|--------------|--------------------------------------|----------|---------------|-----------------------------------------------------------------------------------|---------------------------------|-----------------|----|
| K Remove from folder   📋 Delete                                                                                                    |                           |                          |              |            |              |                                      | Ĵ≣ Added | l (newest)    | Details                                                                           | No                              | tes             |    |
| The history of some fundamental concepts in bone<br>Roesler H in Journal of Biomechanics (1987)                                                                               | e biomech                 | nanics                   |              |            |              |                                      | 1        | 17 Jan        | Journal Article                                                                   |                                 |                 | it |
| Atenção Básica em Saúde Bucal: a experiência no curso de graduação<br>Motta L, Gonçalves P, Lopes M in ABCS Health Sciences (2015)                                            |                           |                          |              |            |              | concepts in bone biomechanics        |          | ental<br>lics |                                                                                   |                                 |                 |    |
| Influence of pH, bleaching agents, and acid etching on surface wear of bovine enamel.<br>Soares A, Bombonatti J, Alencar M, et. al. in Journal of Applied Oral Science (2016) |                           |                          |              |            | 17 Jan       | Roesler H<br>Journal of Biomechanics |          |               |                                                                                   |                                 |                 |    |
| Evaluation of bone loss due to primary occlusal tra<br>LOPES A, TÉO M, CORRÊA M, et. al. in Revista de Odontolo                                                               | auma in tv<br>Igia da UNE | NO experim<br>ESP (2016) | ental model: | s of occlu | usal overloa | i                                    | 1        | 17 Jan        | 1987 vol: 20 (11-12) pp: 10.<br>This paper presents the<br>bone biomechanics. Bio | history of con<br>pmechanics is | cepts in<br>the |    |

**Primeiro passo**: após efetuar o download do programa, preencha os campos solicitados com os mesmos endereços de e-mail e senha cadastrados no Mendeley Online.

| Welcome to Meno | leley Desktop                              |               |                  | ? 🔀     |
|-----------------|--------------------------------------------|---------------|------------------|---------|
| MENDELEY        | E-mail lidyand<br>Password •••••<br>V Stay | e.lima@usc.br | Forgot password? |         |
| Register        |                                            |               |                  | Sign In |

**Segundo passo**: todos os documentos salvos no Mendeley desktop ou online podem ser transferidos e sincronizados para constarem nas duas versões, para isso basta clicar em "Sync"na versão desktop.

| Mendeley Desktop                                                                                                    |               |                                                                                                    |        |
|----------------------------------------------------------------------------------------------------|---------------|----------------------------------------------------------------------------------------------------|--------|
| File Edit View Tools Help                                                                                                    |               |                                                                                                    |        |
| Add Files Folders Relati                                                                                                    | ed Share Sync |                                                                                                    |        |
| Mendeley Suggest                                                                                                    | onível em PDF | S All Documents Edit Settings                                                                                                  |        |
| My Library                                                                                                    |               | 🛊 🔍 🗟 Authors Title Year Published In                                                                                          | Added  |
| 👘 All Documents                                                                                                    |               | Bowman, Timothy D.; Post-interdisciplinary frames of reference: 2014 Scientometrics                                            | jan 16 |
| Recently Added                                                                                                    |               | exploring permeability and perceptions of discipli                                                                             |        |
| Recently Read                                                                                                    |               | Freitas, Juliana Lazzar A pesquisa sobre o fazer pesquisa: uma análise de citação da literatura periódica em Ciência da Info   | jan 16 |
| Favorites                                                                                                    | E             | 🖉 👔 Hilário, Carla Mara; To A Colaboração Científica na perspectiva dos 🛛 2016 Informacao e                                    | jan 16 |
| Needs Review                                                                                                    |               | Sistemas Auto- Organizados: um estudo metateó Sociedade                                                                        |        |
| My Publications                                                                                                    | Pas           | tas importadas da                                                                                                    | jan 16 |
| Dontologia                                                                                                    | ver           | an of bone loss due to primary occlusal 2016 Revista de Odontologia                                                            | jan 17 |
| Groups                                                                                                    |               | Básica em Saúde Bucal: a experiência no 2015 ABCS Health<br>curso de graduação Sciences                                        | jan 17 |
| Create Group                                                                                                    | +             | Ni, Chaoqun; Sugimot Venue-author-coupling: A measure for identifying disciplines through author communities American Soci     | jan 16 |
| Filter by Authors<br>M                                                                                                    | <b>_</b>      | Roesler, H. The history of some fundamental concepts in bone 1987 Journal of Biomechanics                                      | jan 17 |
| Vencar, Marina Studart<br>Sombonatti, Juliana Fraga Soares                                                                                                    |               | Soares, Ana Flávia; Bo Influence of pH, bleaching agents, and acid<br>etching on surface wear of bovine enamel. Applied Oral S | jan 17 |
| Cabrini, Maria Cláudia<br>CAMPOS, Mirella Lindoso Gomes                                                                                                    |               | ACOPLAMENTO BIBLIOGRÁFICO E ANÁLISE DE<br>COCITAÇÃO: revisão teórico-conceitual                                                | jan 16 |
| Consolmagno, Elaine Cristina do Correina do Correina d |               | LA CIENCIA DE LA INFORMACIÓN Y                                                                                                 | jan 16 |
| le Oliveira, Tannuri<br>rancina, Ely                                                                                                    | Autores       | 🐣 🔹 📭 MetodologiaTrabalhoCientífico_Cap3_AntonioJoaqu                                                                          | jan 16 |
| rreitas, Juliana Lazzarotto<br>Sonçalves, Patrícia Elaine<br>Grácio, Maria Cláudia Cabrini                                                                                                    |               | Textos da Bibliografia                                                                                                    |        |

**Terceiro passo**: Caso o usuário necessite incorporar um material físico (que não esteja disponível em uma plataforma online), basta clicar na opção "Add Files" e em seguida "Add entry Manually". Uma caixa de diálogo será exibida onde o usuário precisará determinar o tipo de material a ser adicionado (livro, capítulo de livro, tese, dissertação, artigo de revista, filme, etc.)

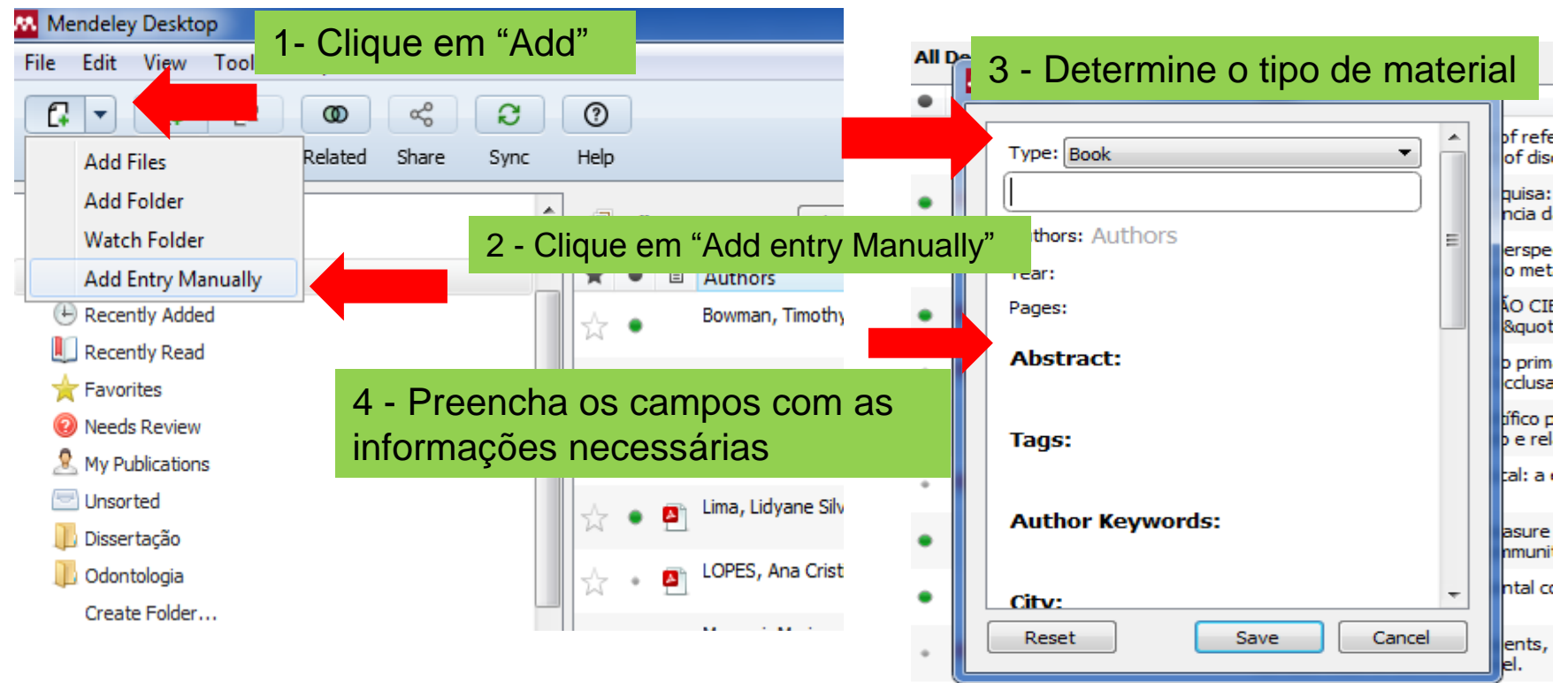

**Quarto passo**: para exportação de documentos e referências entre as interfaces do Word e Mendeley é necessário adicionar uma extensão (MS Word Plugin) que comunique os dois Softwares.

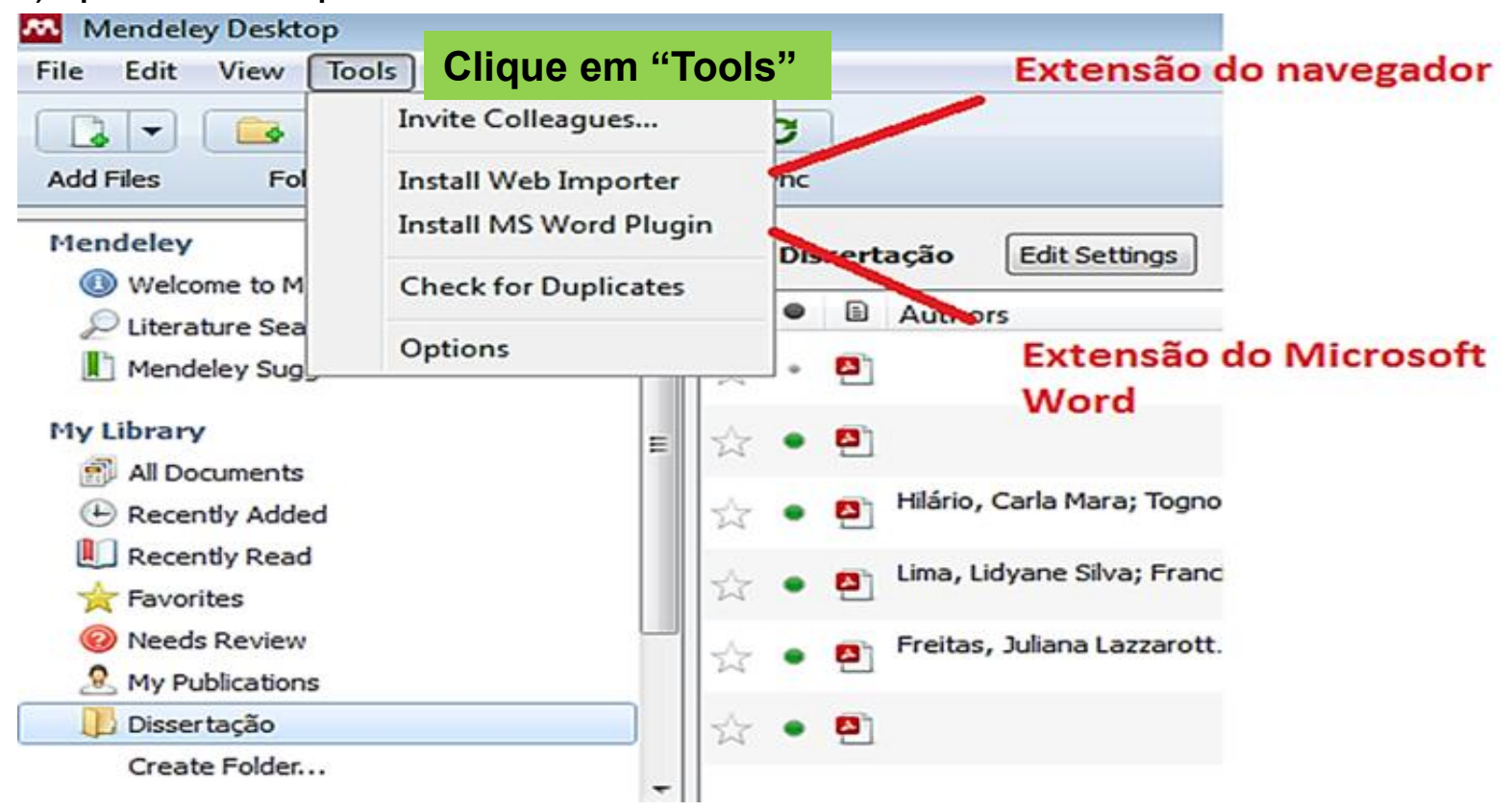

**Quinto passo:** Quando a instalação estiver finalizada no Microsoft Word, a seguinte mensagem aparecerá na tela.

| 👭 Plug | in Installed                           |                                     |                                                                                                    |                                  | ? <mark>- × -</mark> |
|--------|----------------------------------------|-------------------------------------|----------------------------------------------------------------------------------------------------|----------------------------------|----------------------|
|        | т                                      | he installatior                     | 1 was succ                                                                                                    | cessful                          |                      |
| - Wh   | at's next?                             |                                     |                                                                                                    |                                  |                      |
| 1.     | Start Micros                           | oft Word                            |                                                                                                    |                                  |                      |
| 2.     | Click on the                           | References                          | s tab                                                                                                    |                                  |                      |
|        | The Mendeley Cit<br>tab in your Micros | e-O-Matic plugin<br>oft Word toolba | should should sh | w up in the re<br>to choose a ci | ferences<br>tation   |
|        | style, insert or ed                    | lit citations and t                 | Dibliographie                                                                                                    | ·s.                              |                      |
|        | References                             | Mailings                            | Review                                                                                                    | View                             |                      |
|        | Style:                                 | Insert a citatio                    | n                                                                                                    |                                  |                      |
|        | In In                                  | sert Bibliograp                     | hy                                                                                                    |                                  |                      |
|        | Citation R                             | efresh                              | Exp                                                                                                    | ort                              |                      |
|        | Men                                    | deley Cite-O-N                      | latic                                                                                                    |                                  |                      |
|        |                                        |                                     |                                                                                                    |                                  |                      |
|        |                                        |                                     |                                                                                                    |                                  |                      |
|        |                                        |                                     |                                                                                                    |                                  | OK                   |
|        |                                        |                                     |                                                                                                    |                                  |                      |

**Sexto passo**: Instale o Web Importer na barra do seu navegador. Ao localizar um material de interesse na internet, clique no marcador da extensão (representado pelo símbolo do Mendeley), localizado no canto superior direito da tela.

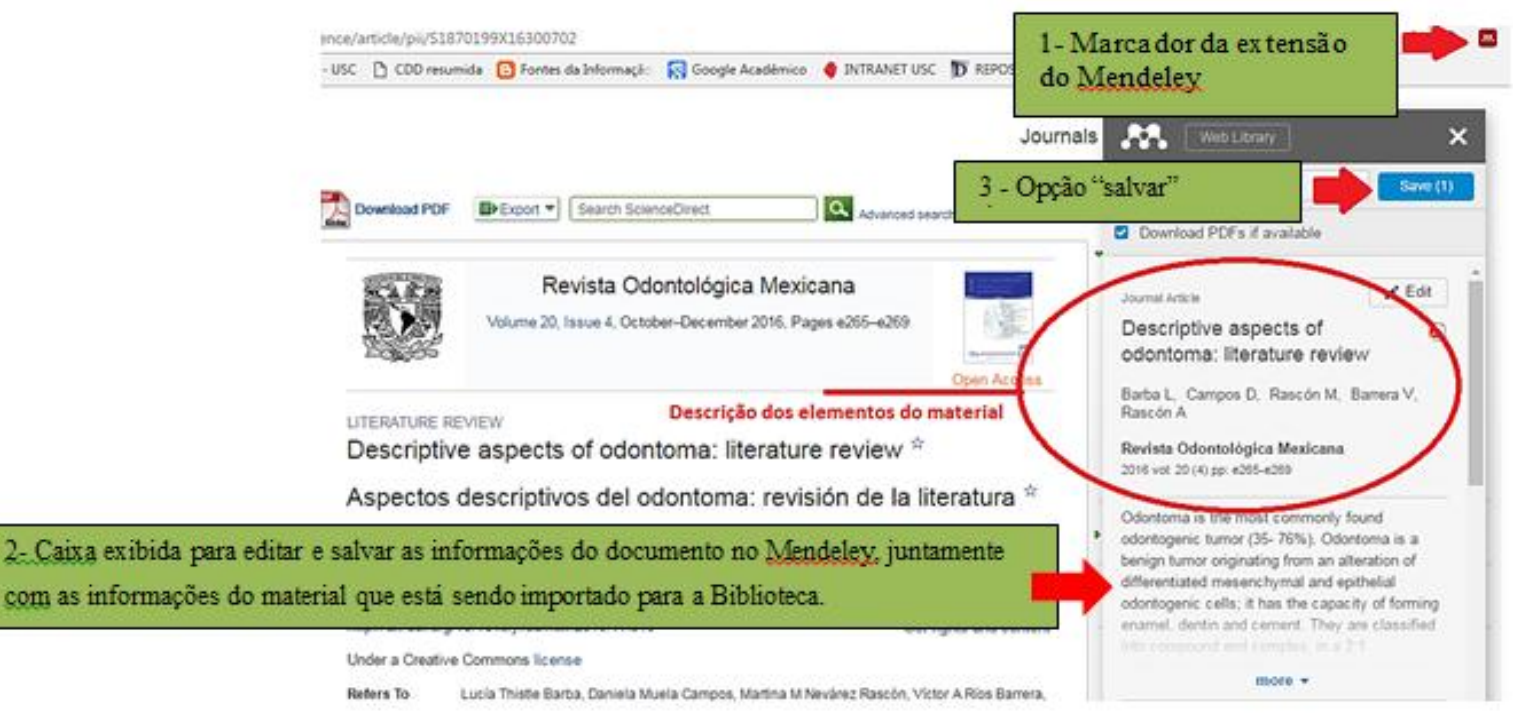

**Sétimo passo:** Outra funcionalidade do Mendeley é a possibilidade de abrir os arquivos em PDF em sua própria plataforma, exibindo as opções de copiar, selecionar e destacar as partes mais relevantes do um texto.

| <mark>Edit View Go Tools Help</mark><br>AII▼ ♥ ♥ ♥<br>Select Pan Note Highlight Color Zoom F                                                                                                    | uliscreen Share Sync                                                                                                    |
|----------------------------------------------------------------------------------------------------|----------------------------------------------------------------------------------------------------|
| My Library 🧧 A Colaboração Científi 🔯 📕 Ferrar                                                                                                    | mentas disponiveis na função "Leitor de textos"<br>Detais Notes Contents<br>Type: Journal Article                                                                                                    |
| Carla Mara Milinio, Nonilla Boțianii Togoste e Maria Chiudia Cubrini Guicie<br>Neaguer e Loydosdorii (2005) sugarem que<br>a colaberação científica pode ser considerada o referencial metateorico de acordo com o<br>uma teda de comunicados diferente das discratos arregosta remerativo (1994), para as                                                                                                    | A Colaboração Científica na<br>perspectiva dos Sistemas Auto-<br>Organizados: um estudo metateórico                                                                                                    |
| conversionalis, per tre una propria ditationalis descriptions de la conversionalis de la conversionalistica de la conversionalistica de la conversionalistica de la conve                                                                                                    | Authors: C. Hilárío, N. Tognoli, M. Grácio<br>View research catalog entry for this paper<br>Journal: Informacao e Sociedade<br>Year: 2016<br>Volume: 26<br>Issue: 1<br>Pages: 167-176<br>Abstract:                                                                                                    |
| de increntives institucierada (WAQMZ),<br>LEVTEIDORGP, 2020). LEVTEIDORGP, 2020. Considera-se da colaboração científica,<br>into é, a refinêta nobre seu significada e<br>de grande importánento disântico de domisão<br>científicos, ao pasiso que a compreendo de<br>seus significados miliencia na formas de agâi<br>dos pesquisadores, e consequentemente, são<br>enfendese nos indicantes de artículas a consecta A observação<br>de spectaminados de consida-<br>científicos nos indicantes de domisão<br>científicos nos indicantes de artículas a forma de agôi<br>dos pesquisadores, e consequentemente, são<br>enfendese nos indicadores de ciencia à nos indicadores de artículas<br>entendeses que o domisão é variárel e, e tende<br>a receber intermêntes de artículas para descrição<br>puestos as consectos do ambientes tendo local<br>entrendese que o domismo é variárel e, e tende<br>a receber intermêntes de artículas da mois indicantes de artículas da<br>e recessaria de artículas da artículas da artículas da artículas<br>proportanentes do artículas da artículas da artículas<br>proportanentes da artículas da artículas da artículas<br>proportanentes da artículas da artículas<br>proportanentes da artículas da artículas da artículas<br>proportanentes da artículas da artículas da artículas da artículas<br>proportanentes da artículas da artículas<br>proportanentes da artículas da artículas<br>proportanentes da artículas da artículas da artículas<br>proportanentes da artículas da artículas da<br>proportanentes da artículas da artículas da<br>proportanentes da artículas da artículas da<br>artículas da artículas da artículas da artículas da artículas da<br>artículas artículas da artículas da artículas da<br>artículas da artículas da artículas da artículas da<br>artículas da artículas da artículas da artículas da<br>artículas da artículas da artículas da artículas da artículas da<br>artículas da artículas da artículas da artículas da<br>artículas artículas da artículas da artículas da<br>artículas da artículas da artículas da<br>artículas artículas da artículas da<br>artículas da artículas da artículas da<br>artículas da artículas da<br>artículas | Analisa a dinâmica do processo de produção científica sob<br>o olhar da Filosofia, com o aporte da Sociologia da<br>Ciência. Tem por objetivo realizar um estudo Metateórico<br>da Colaboração Científica, a partir da Teoria dos Sistemas<br>Dinâmico e a Teoria da auto-organização. Para tanto,<br>utiliza a metodologia de análises meteóricas Mu de Ritzer<br>e descreve a ciência e a colaboração científica a partir das<br>teorias elegidas. Identifica o trabalho nos eixos |

destaca que cada domínio apresenta características

edem ser recebidas e, principalmente, 3 METATEORIA

**Primeiro passo**: Normalmente, no primeiro acesso, não consta o estilo da Associação Brasileira de Normas Técnicas – ABNT (Norma oficial brasileira para citações e referências) para acrescentá-la, clique em:

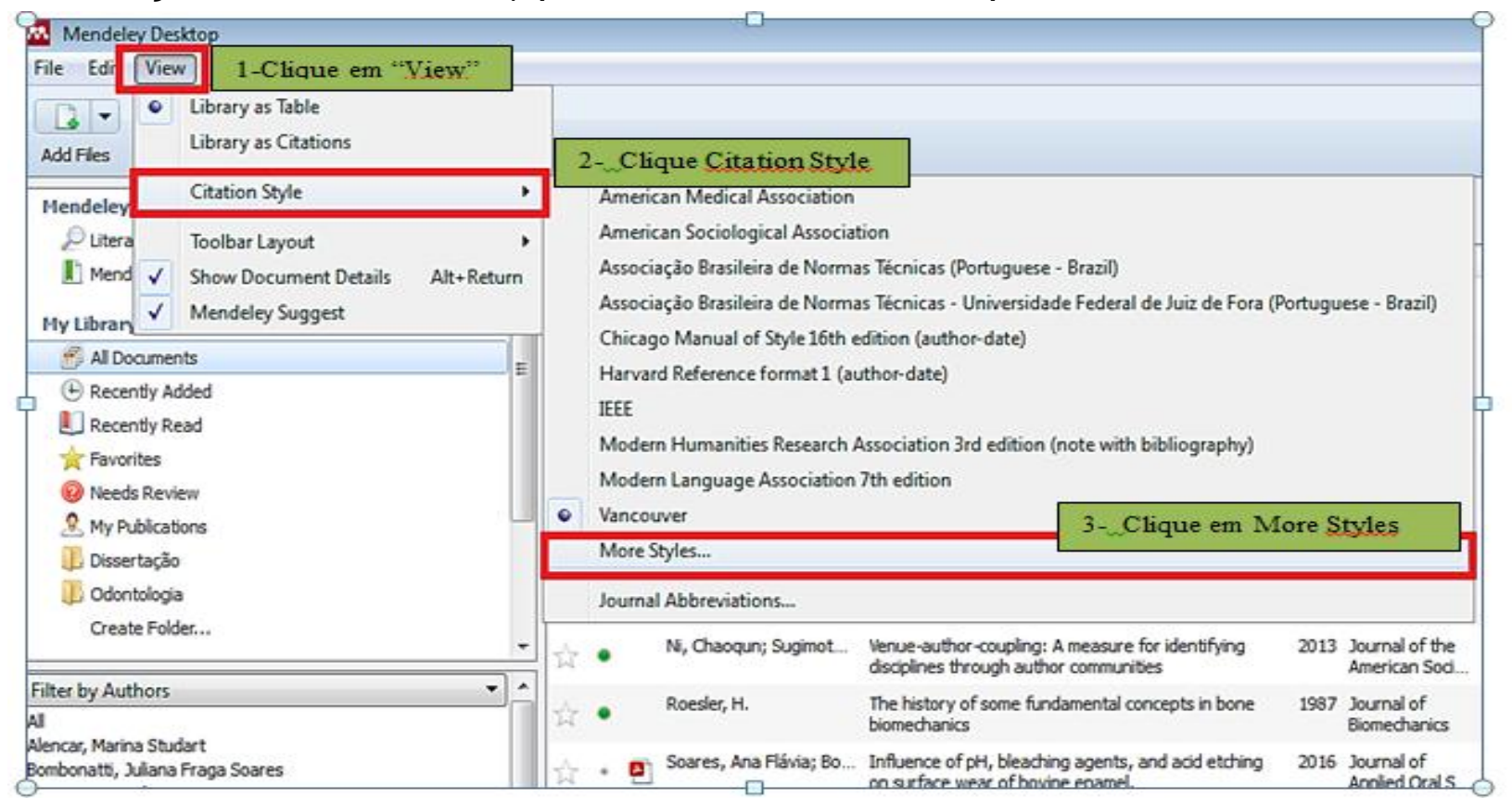

**Segundo passo:** Em "Citation Styles" clique em "Get More Styles" e digite o nome da norma que deseja acrescentar ao Mendeley, selecione o estilo e clique em "Install" (exemplo da ABNT). Clique em "Done" para finalizar o processo.

| Installed                                                                                                    | Get More Styles                                                                                                    | 1 - Clique em "Get more Styles"                                                                                                    |                                                                  |
|----------------------------------------------------------------------------------------------------|----------------------------------------------------------------------------------------------------|----------------------------------------------------------------------------------------------------|------------------------------------------------------------------|
| Q assoc                                                                                                    | iação                                                                                                    |                                                                                                    | ٢                                                                |
| Associa                                                                                                    | cão Brasileira de                                                                                                    | 2 - Digite o nome da norma                                                                                                    | ~                                                                |
| Associa                                                                                                    | ição Brasileira de                                                                                                    | Normas Técnicas - Universidade Federal de Juiz de Fo                                                                                                    | ora Installed                                                    |
| Associa                                                                                                    | ção Brasileira de                                                                                                    | Normas Técnicas - Universidade Federal de Minas                                                                                                    | Ge                                                               |
| Author:                                                                                                    | Carlos Eduardo Gue                                                                                                    | erra Silva - 18/01/15                                                                                                    | Install                                                          |
| the second second secon |                                                                                                    |                                                                                                    |                                                                  |
|                                                                                                    | <del>rção Brasileira de</del>                                                                                                    | Normas Técnicas Universidade Caladadati Ca                                                                                                    | - 5105 -                                                         |
| (Autoria                                                                                                    | a abreviada. Exem                                                                                                    | plo: MENDES, J.) (Portuguese - E 3- Selecione non                                                                                                    | rma a ser utilizada                                              |
| (Autoria<br>Associa<br>Brazil)                                                                                                    | <del>ção Brosileiro de</del><br>a abreviada. Exem<br>ação Brasileira de                                                                                                    | plo: MENDES, J.) (Portuguese - E 3- Selecione non<br>Normas Técnicas - Universidade                                                                                                    | rma a ser utilizada                                              |
| (Autoria<br>Associa<br>Brazil)<br>Associa<br>(Portug                                                                                                    | ção Brosileiro de<br>a abreviada. Exem<br>ação Brasileira de<br>ação Brasileira de<br>uese - Brazil)                                                                                         | Normas Técnicas - Universidade Federal do Rio Grand                                                                                                    | ma a ser utilizada                                               |
| (Autoria<br>Associa<br>Brazil)<br>Associa<br>(Portug<br>Associa<br>Brazil)                                                                                                    | ção Brasileira de<br>ação Brasileira de<br>ação Brasileira de<br>uese - Brazil)<br>ação Brasileira de                                                                                        | Normas Técnicas - Universidade Federal do Rio Grand<br>Normas Técnicas - Universidade Federal do Rio Grand                                                                                                    | rma a ser utilizada<br>de do Sul<br>Portuguese -                 |
| (Autoria<br>Associa<br>Brazil)<br>Associa<br>(Portug<br>Associa<br>Brazil)<br>Associa<br>USP (Po                                                                                                    | ção Brasileira de<br>a abreviada. Exem<br>ação Brasileira de<br>ação Brasileira de<br>uese - Brazil)<br>ação Brasileira de<br>ação Brasileira de<br>ortuguese - Brazil)                      | Normas Técnicas - Universidade Federal do Rio Grand<br>Normas Técnicas - Universidade Federal do Rio Grand<br>Normas Técnicas - Universidade Federal de Sergipe (I<br>Normas Técnicas - Enculdade de Medicina Veterinária | ma a ser utilizada<br>de do Sul<br>Portuguese -<br>e Zootecnia - |
| (Autoria<br>Associa<br>Brazil)<br>Associa<br>(Portug<br>Associa<br>Brazil)<br>Associa<br>USP (Po                                                                                                    | a abreviada. Exem<br>ação Brasileira de<br>ação Brasileira de<br>uese - Brazil)<br>ação Brasileira de<br>ação Brasileira de<br>ação Brasileira de<br>ortuguese - Brazil)<br>ityle: Enter URL | Normas Técnicas - Universidade Federal do Rio Grand<br>Normas Técnicas - Universidade Federal do Rio Grand<br>Normas Técnicas - Universidade Federal de Sergipe (I<br>Normas Técnicas - Faculdade de Medicina Veterinária | ma a ser utilizada<br>de do Sul<br>Portuguese -<br>e Zootecnia - |
| (Autoria<br>Associa<br>Brazil)<br>Associa<br>(Portug<br>Associa<br>Brazil)<br>Associa<br>USP (Po                                                                                                    | ção Brasileira de<br>ação Brasileira de<br>ação Brasileira de<br>uese - Brazil)<br>ação Brasileira de<br>ação Brasileira de<br>ortuguese - Brazil)<br>ityle: Enter URL                       | Normas Técnicas - Universidade Federal do Rio Grand<br>Normas Técnicas - Universidade Federal do Rio Grand<br>Normas Técnicas - Universidade Federal de Sergipe (I<br>Normas Técnicas - Faculdade de Medicina Veterinária | ma a ser utilizada<br>de do Sul<br>Portuguese -<br>e Zootecnia - |

**Terceiro passo:** após este processo, clique novamente em "View" e em "Citation Style" e selecione a opção de estilo acrescentada.

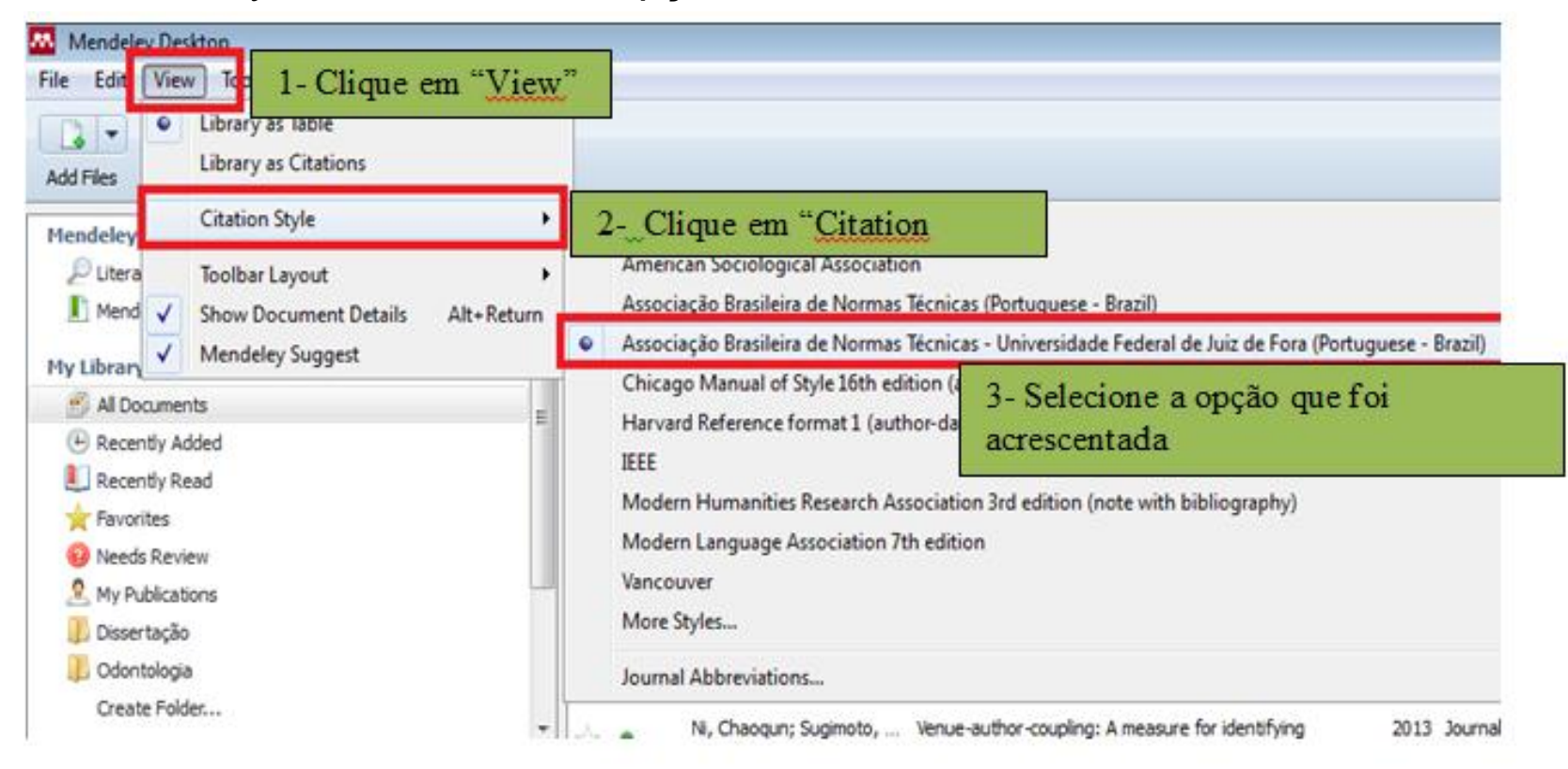

**Quarto passo:** no Microsoft Word, na aba "Referências" clique na opção "Style" e verifique se o estilo selecionado está em conformidade com o escolhido anteriormente (ABNT).

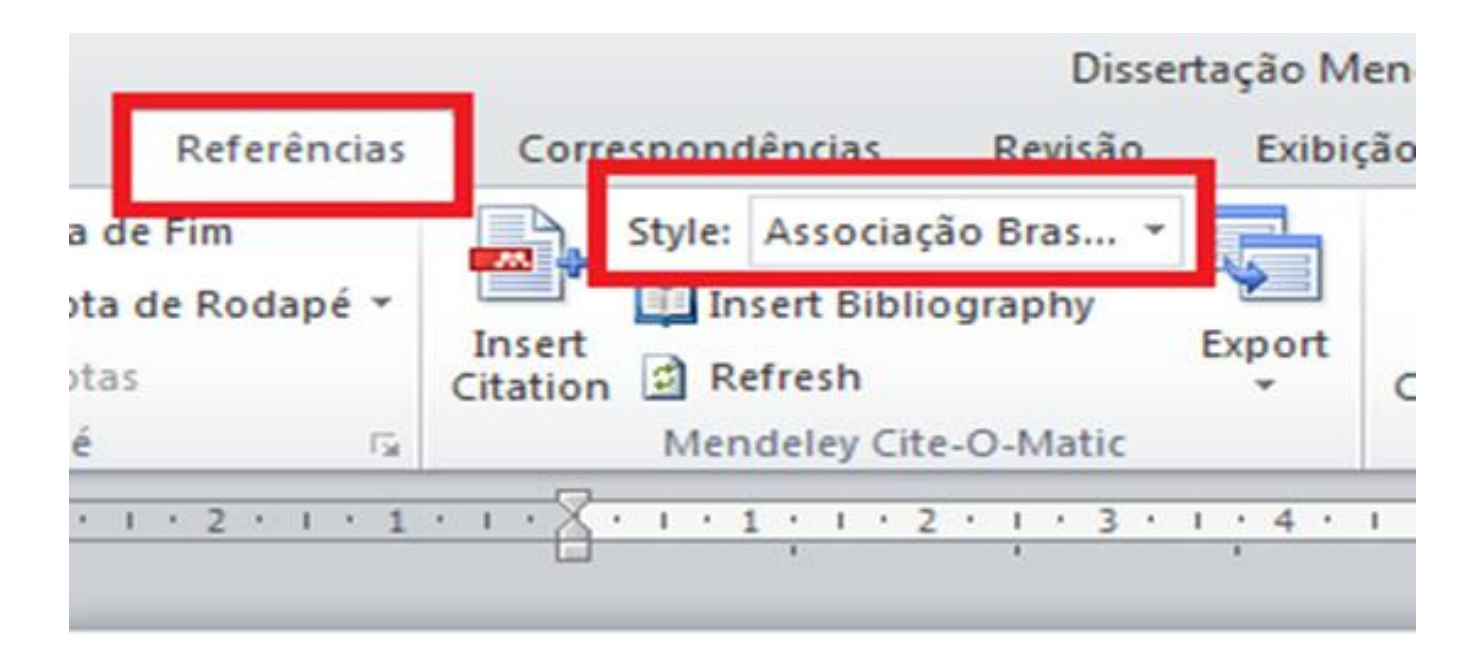

**Quinto passo**: Para inserir os dados de um autor na citação clique em "Insert Citation". Uma caixa será exibida. Faça a busca no conteúdo do Mendeley (por autor, título etc.), selecione o documento e clique em "OK".

| ि जि. <b>१७ - १७</b> । <del>-</del><br>Arquivo Página Inicial Inserir Layout da Página Referências                                                                  | 1- Clique na aba "Referências"                                                                                                    | - @ -<br>^                                                                                                    |
|----------------------------------------------------------------------------------------------------|----------------------------------------------------------------------------------------------------|----------------------------------------------------------------------------------------------------|
| Addicionar Terdo AB <sup>1</sup> Colinserir Nota de Fim<br>Sumário Sumário Sumário Sumário Sumário Nota de Rodape<br>Sumário Notas de Rodape Inserir Nota de Rodape | Sfer: Associação Bras. *<br>Disert Bibliography<br>Export<br>Interin<br>Man Refresh<br>Sibliografia *<br>Sibliografia *                                                                                                    | Inserir Índice de Ilustrações  Atualizar Tabela  Atualizar Tabela  Atualizar Indice  Marcar  Entrada  Indice  Indice de A |
|                                                                                                    | 2- Clique em "Insert Citation"                                                                                                    | <u>++24++++7+++25++++</u>                                                                                                 |
| []<br>Es<br>contribuir<br>Colabora                                                                                                    | te estudo caracteriza-se por apresentar-se de caráter teórico,<br>para a melhor compreensão conceitual-metodológica <u>da</u><br>ção Científica.                                                                                                    | 3 - Digite o nome do autor cu titulo<br>a fi do documento citado                                                          |
|                                                                                                    | Colaboração<br>A Colaboração Científica na perspectiva dos Sinternas Auto-Organizado<br>Carla Mara Hilário; NB Tognoli; MCC G 2016 - Informacoa e Sociedade<br>Astract:realizar um estudo Metateórico da Colaboração Científica, a pa<br>A pesquisa sobre o fazer pesquisar uma análise de citação da literatura y<br>Juliana Lazzarotto Freitas; L Santiag<br>Abstract:gerados referentes à produção, à colaboração relacionada aos i | 4- Selecione o documento                                                                                                  |
|                                                                                                    | My Library  Cos To Mendeles  Cox 5                                                                                                    | Clique em "OK"                                                                                                    |

Sexto passo: Abaixo, citação indireta já inserida no documento

| Hilário 2016;Search for additional reference |    |        |
|----------------------------------------------|----|--------|
| My Library 🔹 💽 Go To Mendeley                | ОК | Cancel |

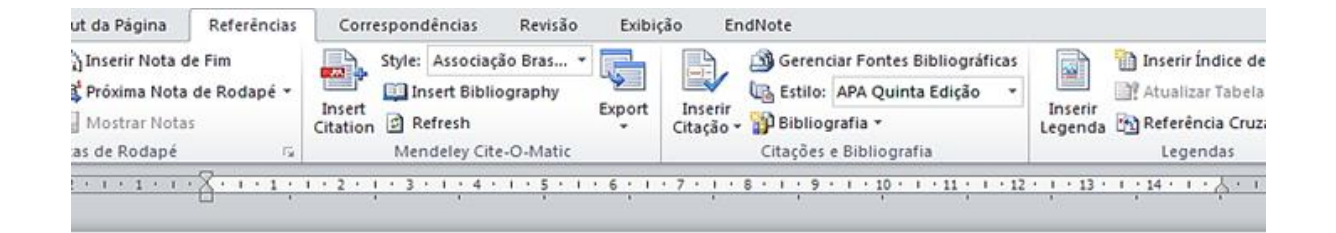

#### 1 INTRODUÇÃO

[...]

Este estudo caracteriza-se por apresentar-se de caráter teórico, a fim de contribuir para a melhor compreensão conceitual-metodológica da Colaboração <u>Científica</u>.(HILÁRIO; TOGNOLI; GRÁCIO, 2016).

**Sétimo passo**: para a elaboração de uma citação direta, é necessária a determinação do número da página onde a informação foi retirada. Clique sobre o nome do autor identificado na referência.

| Entende-se que os parâmetros de ordem podem ser<br>considerados os padrões de comportamento de determinados<br>grupos, que embora sejam caracterizados como grupos<br>autônomos, conservam algumas regularidades e hábitos a<br>serem seguidos por um domínio. No âmbito das Redes de<br>Colaboração Científica, tais hábitos são definidos pelos<br>próprios colaboradorem estão constantemente em fase de<br>adequação. Destaca estão constantemente em fase de<br>ainda, que os hábitos são<br>influenciados por en sociais, que são externos ao<br>subsistema da ciênce, e principalmente por Políticas |
|----------------------------------------------------------------------------------------------------|
| Científicas, forçam<br>em nível da área, c<br>My Library Clique aqui<br>Hilário 2016;Search for additional reference<br>My Library Cancel                                                                                                    |

**Oitavo passo**: uma caixa de diálogo será exibida, selecione o campo "page" e adicione o número de página correspondente à citação, clique em "OK".

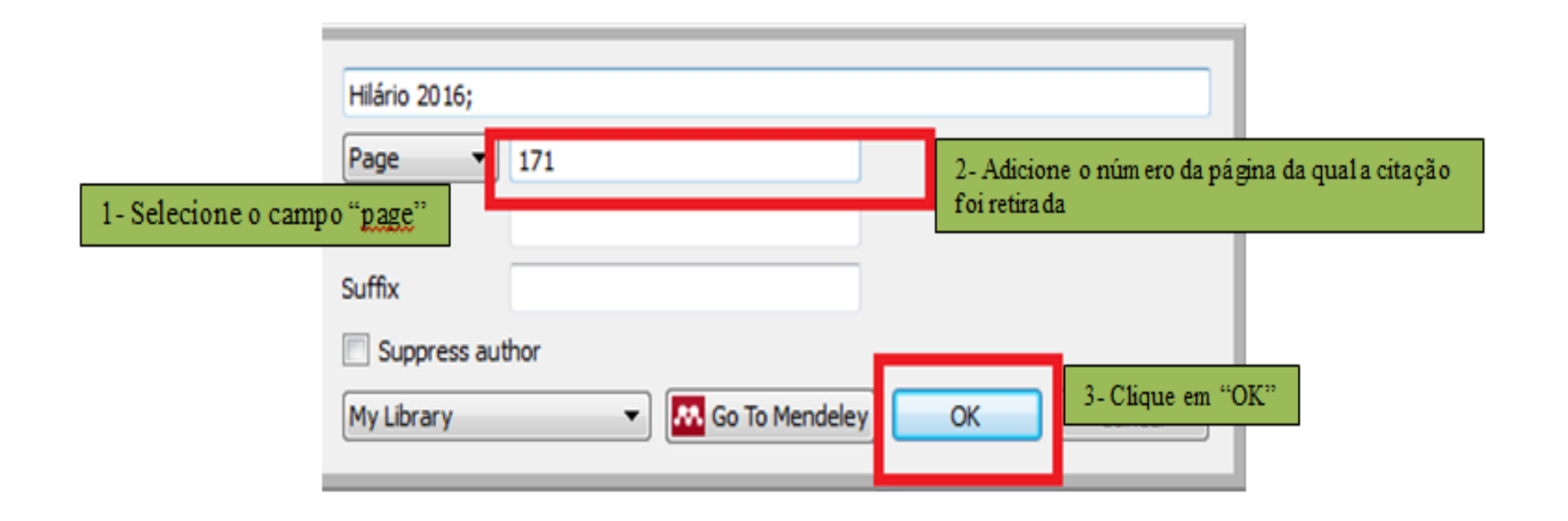

Nono passo: abaixo, citação direta com o número de página já inserido

Entende-se que os parâmetros de ordem podem ser considerados os padrões de comportamento de determinados grupos, que embora sejam caracterizados como grupos autônomos, conservam algumas regularidades e hábitos a serem seguidos por um domínio. No âmbito das Redes de Colaboração Científica, tais hábitos são definidos pelos próprios colaboradores e estão constantemente em fase de adequação. Destaca-se, ainda, que os hábitos são influenciados por eventos sociais, que são externos ao subsistema da ciência, e principalmente por Políticas Científicas forcam o domínio a padronizar a produção científica em nível da área, do país ou da ciência mainstream. (HILÁRIO; TOGNOLI; GRÁCIO, 2016, p. 171)

**Décimo passo**: após inserir todas as citações utilizadas no trabalho, clique em "Insert Bibliography" para acrescentar as referências dos materiais citados em sua pesquisa.

| 1 (1) Inserir Nota de Fim<br>AB Próxima Nota de Rodapé * | Correspondências Revisão Exibi                                                                          | ção EndNote<br>Caractiv Fonter Eibliográ<br>- Clique em "Insert Biblio                        | ography?                                           |
|----------------------------------------------------------|----------------------------------------------------------------------------------------------------|-----------------------------------------------------------------------------------------------|----------------------------------------------------|
| Nota<br>Sapé Mostrar Notas<br>Notas de Rodapé Ta         | Mendeley Cite-O-Matic                                                                                   | Citação - Dibiliografia<br>Citações e Bibliografia                                            | Legenda un referência Cruzada<br>Legendas          |
|                                                          | Insert Bibliography<br>Insert a bibliography                                                            | ······································                                                        | 1 - 12 - 1 - 13 - 1 - 14 - 1 - 2 - 1 - 16 - 1 + 17 |
|                                                          | Mendeley-1.16<br>Pressione F1 para obter mais<br>aiuda.                                                 |                                                                                               |                                                    |
| 1 INTROD                                                 | UÇAO                                                                                                    |                                                                                               |                                                    |
| []                                                       |                                                                                                    |                                                                                               |                                                    |
|                                                          |                                                                                                    |                                                                                               |                                                    |
| Este<br>contribuir p<br>Colaboraçã                       | e estudo caracteriza-se p<br>para a melhor compreens<br>ão <u>Científica.(HIL</u> ÁRIO; <sup>-</sup>    | oor apresentar-se de carát<br>são conceitual-metodológi<br>TOGNOLI; GRÁCIO, 2016              | er teórico, a fim de<br>ica <u>da</u><br>i).       |
| Este<br>contribuir p<br>Colaboraçã<br>[]                 | e estudo caracteriza-se p<br>para a melhor compreens<br>ão <u>Científica.(HILÁRIO;</u> 1                | oor apresentar-se de carát<br>são conceitual-metodológi<br>TOGNOLI; GRÁCIO, 2016              | er teórico, a fim de<br>ica <u>da</u><br>5).       |
| Este<br>contribuir p<br>Colaboraçã<br>[]                 | e estudo caracteriza-se p<br>para a melhor compreens<br>ão <u>Científica.(HILÁRIO;</u> 7<br><b>RE</b> I | oor apresentar-se de carát<br>são conceitual-metodológi<br>TOGNOLI; GRÁCIO, 2016<br>FERÊNCIAS | er teórico, a fim de<br>ica <u>da</u><br>i).       |

#### REFERÊNCIAS

HILÁRIO, Carla Mara; TOGNOLI, Natália Bolfarini; GRÁCIO, Maria Cláudia Cabrini. A Colaboração Científica na perspectiva dos Sistemas Auto-Organizados: um estudo metateórico. Informacao e Sociedade v. 26, n. 1, p. 167–176, 2016. Disponível em: <a href="http://www.ies.ufpb.br/ois/index.php/ies/article/view/23856/15534">http://www.ies.ufpb.br/ois/index.php/ies/article/view/23856/15534</a>>.

**IMPORTANTE:** No exemplo acima, é possível perceber que a referência não está exatamente de acordo com a ABNT, falta pontuação, local de publicação e a informação de data de acesso do material (material com acesso online disponível) sendo assim, é pertinente realizar as correções necessárias.

**CORREÇÕES:** Acréscimo de vírgula após o título do periódico "Informação e Sociedade," local e data de acesso do material: "Acesso em: 17 jan. 2017".

#### Ficando da seguinte maneira:

HILÁRIO, Carla Mara; TOGNOLI, Natália Bolfarini; GRÁCIO, Maria Cláudia Cabrini. A Colaboração Científica na perspectiva dos Sistemas Auto-Organizados: um estudo metateórico. **Informação e Sociedade,** João Pessoa, v. 26, n. 1, p. 167–176, jan./abr. 2016. Disponível em: <a href="http://www.ies.ufpb.br/ojs/index.php/ies/article/view/23856/15534">http://www.ies.ufpb.br/ojs/index.php/ies/article/view/23856/15534</a>>. Acesso em: 17 jan. 2017.

**Primeiro passo**: no Microsoft Word, clique em "Referências", Style e selecione a Norma "Vancouver" que será utilizada.

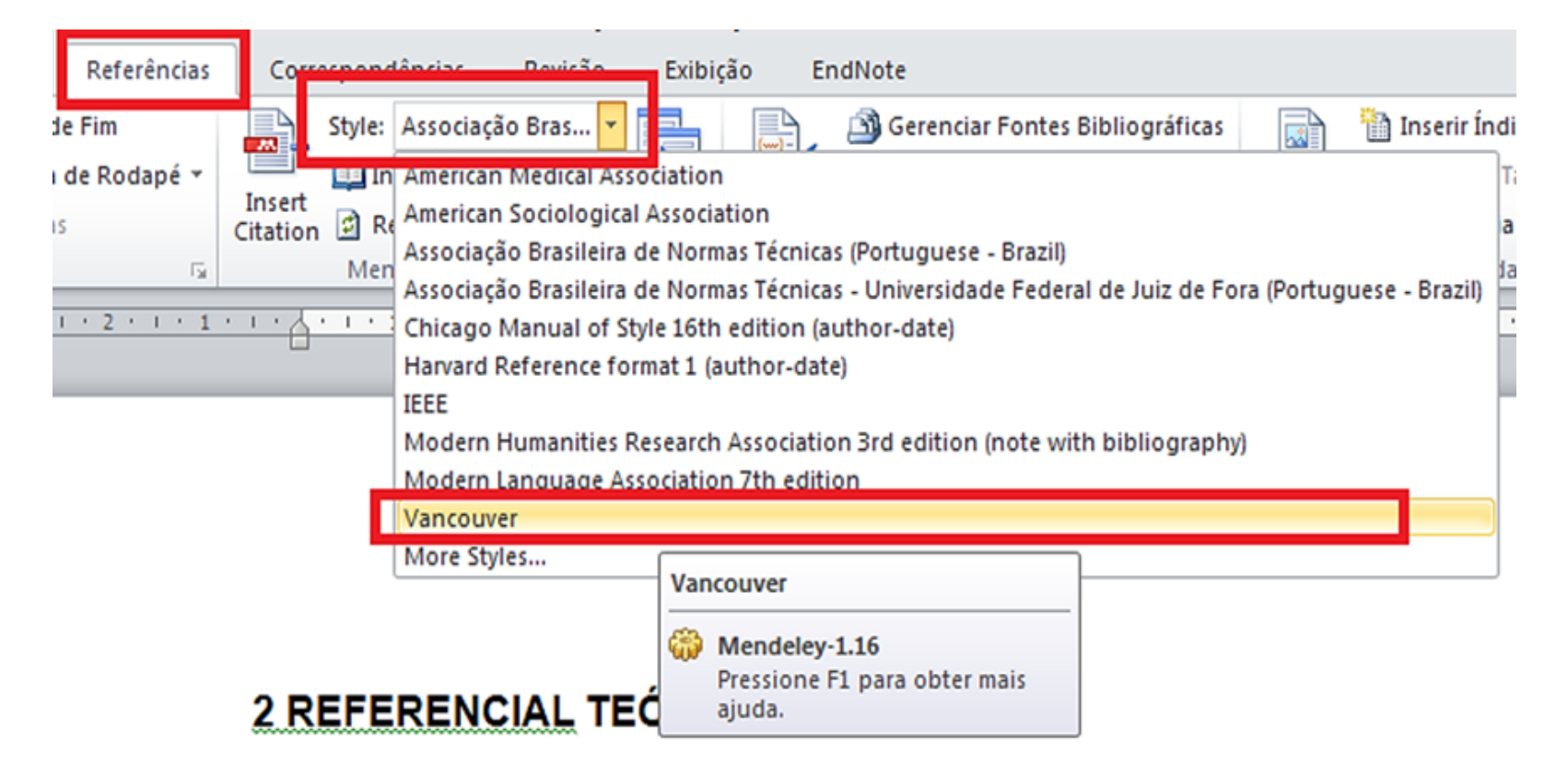

**Segundo passo**: Clique em "View", em seguida "Get More Styles" e digite o nome da norma que deseja acrescentar ao Mendeley (Vancouver), selecione o estilo e clique em "Install". Clique em "Done" para sair da tela.

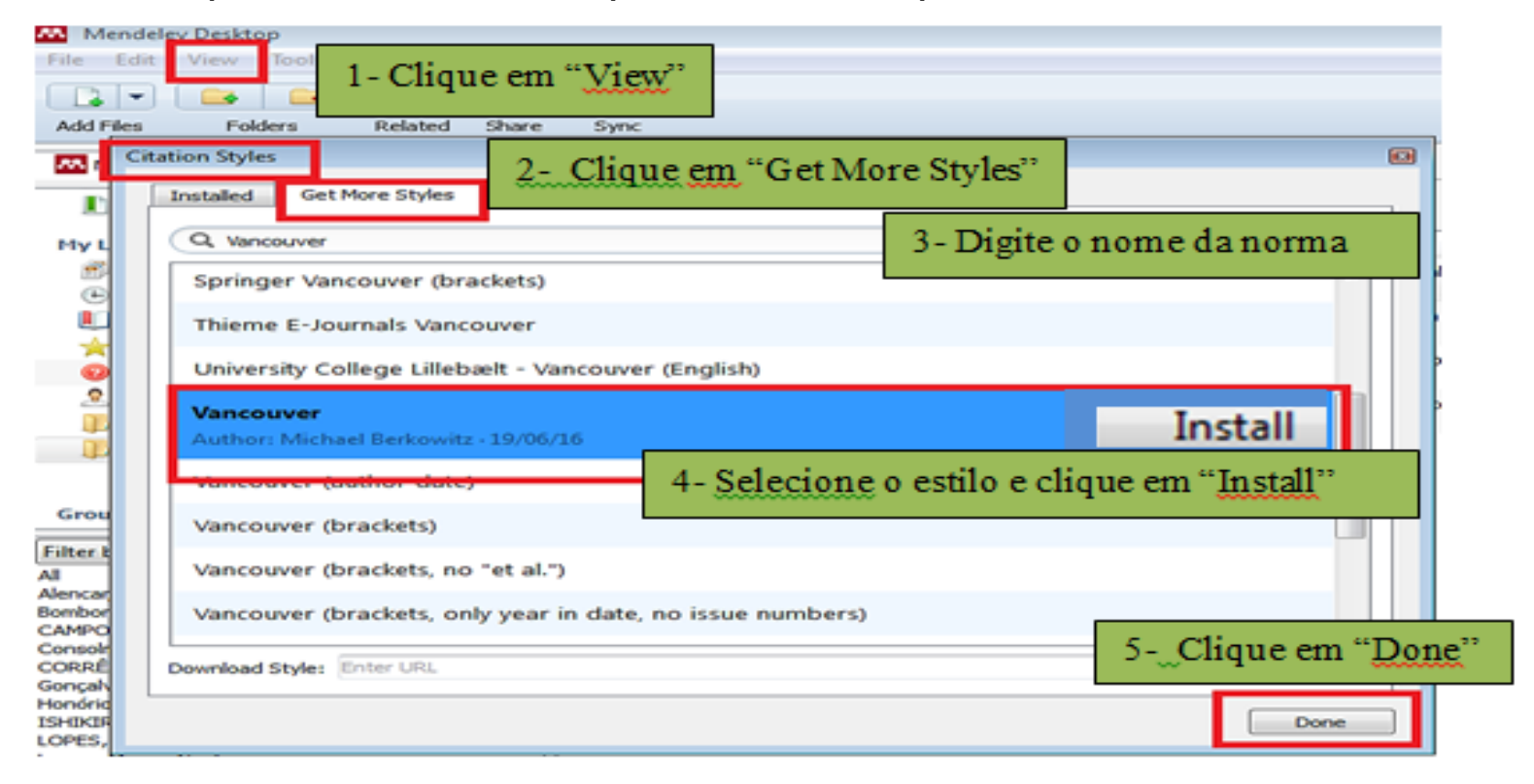

**Terceiro passo:** Para inserir os dados de um autor na citação clique em "Referências" e em seguida selecione "Insert Citation".Uma caixa de diálogo será exibida, faça a busca no conteúdo do Mendeley (por autor, título etc.), selecione o documento e clique em "OK".

| yout da Página Refe<br>Reference da Página Reference da Página Reference da Página Rota de Roce<br>Mostrar Notas                      | rências Čor<br>Japé - Insert                                                                              | respondéncias Re<br>ityle Vancouver                                                                                                  | Lemb<br>select                                                                     | ore-se que           | erosoft Word                   | utilizada precisa es      |
|----------------------------------------------------------------------------------------------------|----------------------------------------------------------------------------------------------------|----------------------------------------------------------------------------------------------------|------------------------------------------------------------------------------------|----------------------|--------------------------------|---------------------------|
| lotas de Rodapé                                                                                                    | is Citation                                                                                               | 2-Clique                                                                                                    | em "Insert Ci                                                                      | tation".             | s e Bibliografia               | Legenda Chi Nor           |
| 2                                                                                                    | + 1 7 + + 2 +                                                                                             | 1                                                                                                    |                                                                                    |                      | · · · 10 · · · 11 ·            | 1 - 12 - 1 - 13 - 1 - 14  |
|                                                                                                    |                                                                                                    |                                                                                                    |                                                                                    |                      |                                |                           |
| 2 REI<br>3- Digi<br>docum<br>Evaluation of bone loss<br>Ana Cristina Távora de v<br>Authors: Ana Cristina Tá<br>Attenção Básica em Sa | ERENCI<br>te o nome<br>ento citad<br>due to primar<br>Albuquerque LO<br>ivora de Albuqu<br>de Bucal: a ex | AL TEÓRICO<br>do autor ou tit<br>o<br>y occlusal trauma in t<br>2016 - Revista de O<br>rerque LOPES, Mirela<br>perféncia no curso de | tulo do<br>two experimenta<br>Odontologia da Ut<br>Anne Quartaroli TE<br>graduação | i injúria<br>4- Sele | causada no po<br>cione o docum | eriodonto de<br>s oclusai |

| nserir l                                    | ayout da Página                         | Referências                 | Corre              | spondêne            | cias                     | Revisão                                      | Exibig        | ;ão    |
|---------------------------------------------|-----------------------------------------|-----------------------------|--------------------|---------------------|--------------------------|----------------------------------------------|---------------|--------|
| AB <sup>1</sup><br>Inserir Not<br>de Rodapo | Agi Próxima Nota<br>a<br>é Mostrar Nota | de Fim<br>de Rodapé ≁<br>Is | Insert<br>Citation | Style: Va<br>Insert | ncouver<br>Bibliog<br>sh | raphy                                        | Export        | 0      |
|                                             | Notas de Rodapé                         | 15e                         |                    | Mendel              | ey Cite-0                | O-Matic                                      |               |        |
| 1 • 1 • 🖉 • 1 • 1                           | .1.2.1.3.1.4.1.                         | 5 • • • 6 • • • 7 • • •     | 8 • 1 • 9 • 1      | 10 1 11 1           | ·12 · [ ·13              | • <b>• • •</b> • • • • • • • • • • • • • • • | y 1 (16) 1 (1 | 17 . 1 |

#### 2 REFERENCIAL TEÓRICO

Trauma oclusal primário (TO) é a injúria causada no periodonto de inserção de dentes com periodonto de altura normandevido a forças oclusais que excedem sua capacidade adaptativa(1).

[...]

É de competência das instituições de ensino desenvolver atividades práticas que complementem o aprendizado teórico e que apresentem a realidade dos serviços de saúde pública ao acadêmico de Odontologia (2).

**Quarto passo**: Após inserir todas as citações utilizadas no trabalho, clique em "Referências" e "Insert Bibliography".

| Inseri       | r La                                  | yout da Página                                                                                                    | Referências                                                                                                    | 1 - Clique em                                                                                                    | "Referências"                                                                                                    | Exibi                                                          | ção Endi            | Not |
|--------------|---------------------------------------|----------------------------------------------------------------------------------------------------|----------------------------------------------------------------------------------------------------|----------------------------------------------------------------------------------------------------|----------------------------------------------------------------------------------------------------|----------------------------------------------------------------|---------------------|-----|
| Inse<br>de l | AB <sup>1</sup><br>rír Nota<br>Rodapé | Inserir Nota o<br>Ag Próxima Nota<br>Mostrar Nota<br>Notas de Rodapé                                                            | de Fim<br>de Rodapé +<br>Is                                                                                                    | Style: Style: Insert<br>Citation Ref<br>Mence                                                                                                    | Vancouver<br>ert Bibliograph<br>fresh<br>deley Cite-O-Ma                                                                                                    | 2- Clique<br>Bibliogra                                         | em "Insert<br>phy." |     |
|              | +1+2+1+                               | inserção de de<br>que excedem<br>[]<br>E de co<br>práticas que<br>realidade dos                                                 | ntes com periodor<br>sua capacidade<br>mpetência das in:<br>complementem o<br>serviços de saúde                                                                                                    | stituições c<br>publica ao acadê                                                                                                    | Bibliography<br>rt a bibliograph<br>lendeley-1.16<br>ressione F1 par-<br>uda.<br>mico de Odontol                                                                    | vy<br>a obter mais<br>nois (2)<br>Referências ge<br>aplicativo | eradas pelo         | ]   |
|              |                                       | 1. LOPES<br>CAMPO<br>primary-<br>Rev Odd<br>17]:45(4<br>http://ww<br>257720<br>2. Motta L.<br>experiêr<br>2017 Ja<br>http://fik | ACT de A, TEO M<br>S MLG, LOPESA<br>occlusal trauma in<br>ontol da UNESP [in<br>b):183-8. Available<br>ww.sdelo.br/scielo.<br>160004001838.ltg<br>160004001838.ltg<br>J. Gonçalves PE, L<br>hoia no curso de gr<br>n 17]:40(3):324-8.<br>es. bvs.br/upload/S/ | AQ, CORREAMG, II<br>CT de A, et al. Evalu<br>two experimental mo<br>ternet]. 2016 Aug [o<br>from:<br>php?script=sci_arte<br>enônrm=iso&ling=e<br>opes MC. Atenção E<br>aduação. ABCS Her<br>Available from:<br>2318-4965/2016/v40 | SHIKIRIAMA BLC<br>ation of bone loss<br>odels of occlusal o<br>lited 2017 Jan<br>xt&pid=S1807-<br>m<br>3ásica em Saúde 8<br>al Sci [Internet], 20<br>0n 3/a5366 pdf | due to<br>overload.<br>Bucal: s<br>015 [cited                  |                     | -   |
|              |                                       | ** Baseadas na n<br>(Vancouver), de 2                                                                                           | orma do atercational. (                                                                                                    | Committee of Medical Jo                                                                                                    | Autoral, Editora                                                                                                    |                                                                |                     |     |

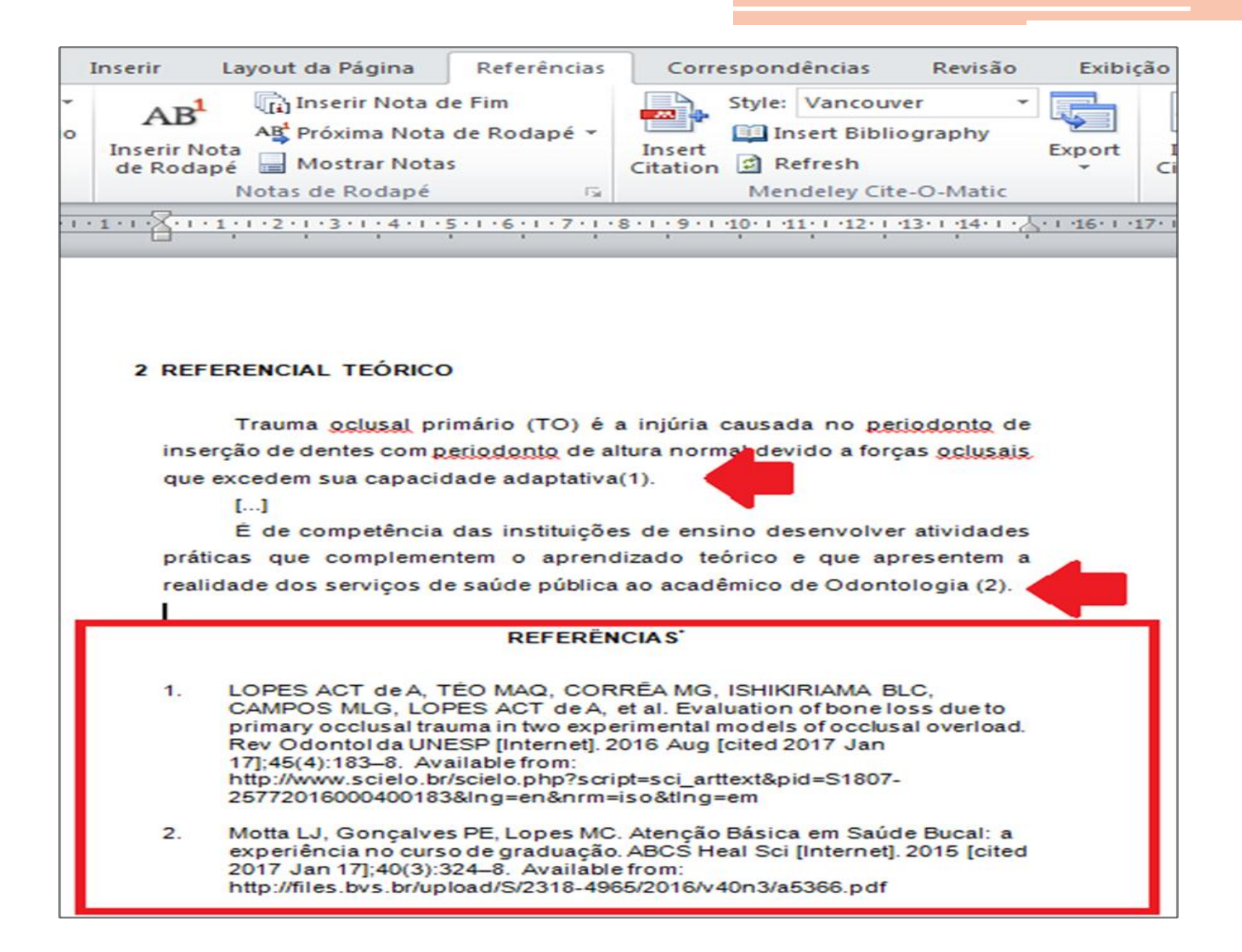

### **ALTERAR NORMA BIBLIOGRÁFICA**

**Primeiro passo**: no exemplo a seguir, a alteração é dada pela troca da ABNT para VANCOUVER. Clique em "Referências", "Style" e selecione a opção desejada

|                                                                                                    | 1- Clique em "Referências"                                                                                                    |                                                                                                    |
|----------------------------------------------------------------------------------------------------|----------------------------------------------------------------------------------------------------|----------------------------------------------------------------------------------------------------|
| iserir Layout da Página Referências                                                                                                    | Correspondências Revisão Exibição Er                                                                                                    | ndNote                                                                                                    |
| AB <sup>1</sup> A <sup>1</sup> Próxima Nota de Fim<br>A <sup>1</sup> Próxima Nota de Rodapé *<br>Inserir Nota<br>de Rodapé Mostrar Notas<br>Notas de Rodapé Fin<br>Notas de Rodapé                                                                 | Style: Associação Bras  2 Clique<br>In American Medical Association<br>American Sociological Association<br>Associação Brasileira de Normas Técnica<br>Associação Brasileira de Normas Técnica<br>Associação Brasileira de Normas Técnica<br>Chicago Manual of Style 16th edition (a | em "Style" s Bibliográficas inserir Índice<br>as (Portuguese - Brazil)<br>as - Universidade Federal de Juiz de Fora (Portuguese - Brazil)<br>author-date) |
| 2 REFERENCIAL TEÓRICO<br>Trauma <u>oclusal</u> primário (TO) é a                                                                                                    | IEEE<br>Modern Humanities Research Association<br>injúria causad<br>Vancouver                                                                                                    | e)<br>on 3rd edition (note with bibliography)<br>ion                                                                                                    |
| que excedem sua capacidade adaptativa(L<br>[]                                                                                                    | OPES et al., 2016).                                                                                                    | 3- Selecione a norma a ser utilizada                                                                                                    |
| É de competência das instituições<br>práticas que complementem o aprendiz                                                                                                    | de ensino desenvolver atividades<br>ado teórico e que apresentem a                                                                                                    |                                                                                                    |
| realidade dos serviços de saúde públic<br>(MOTTA; GONÇALVES; LOPES, 2015).                                                                                                    | a ao acadêmico de Odontologia                                                                                                    |                                                                                                    |
| REFERÊNC                                                                                                    | IAS'                                                                                                    |                                                                                                    |
| LOPES, Ana Cristina Távora de Albuquerqu<br>to primary occlusal trauma in two experimer<br>Revista de Odontologia da UNESP, v. 45,<br>Disponível em: <http: scielo<br="" www.scielo.br="">25772016000400183&amp;Ing=en&amp;nrm=iso&amp;tin</http:> | te et al. Evaluation of bone loss due<br>tal models of occlusal overload.<br>n. 4, p. 183–188, ago. 2016.<br>php?script=sci_arttext&pid=S1807-<br>g=en>. Acesso em: 17 jan. 2017.                                                                                                    |                                                                                                    |
| MOTTA, Lara Jansiski; GONÇALVES, Patrí<br>Atenção Básica em Saúde Bucal: a experiê<br>Health Sciences, v. 40, n. 3, p. 324–328, 2<br><http: 2016<br="" 2318-4965="" files.bvs.br="" s="" upload="">jan. 2017.1650197705.</http:>                   | cia Elaine; LOPES, Marcia Cristina.<br>ncia no curso de graduação. <b>ABCS</b><br>1015. Disponível em:<br>3/v40n3/a5366.pdf>. Acesso em: 17                                                                                                    |                                                                                                    |

## **ALTERAR NORMA BIBLIOGRÁFICA**

**Segundo passo**: as alterações tanto de referências quanto de citações são realizadas instantaneamente, quase sempre sem nenhuma necessidade de correção posterior.

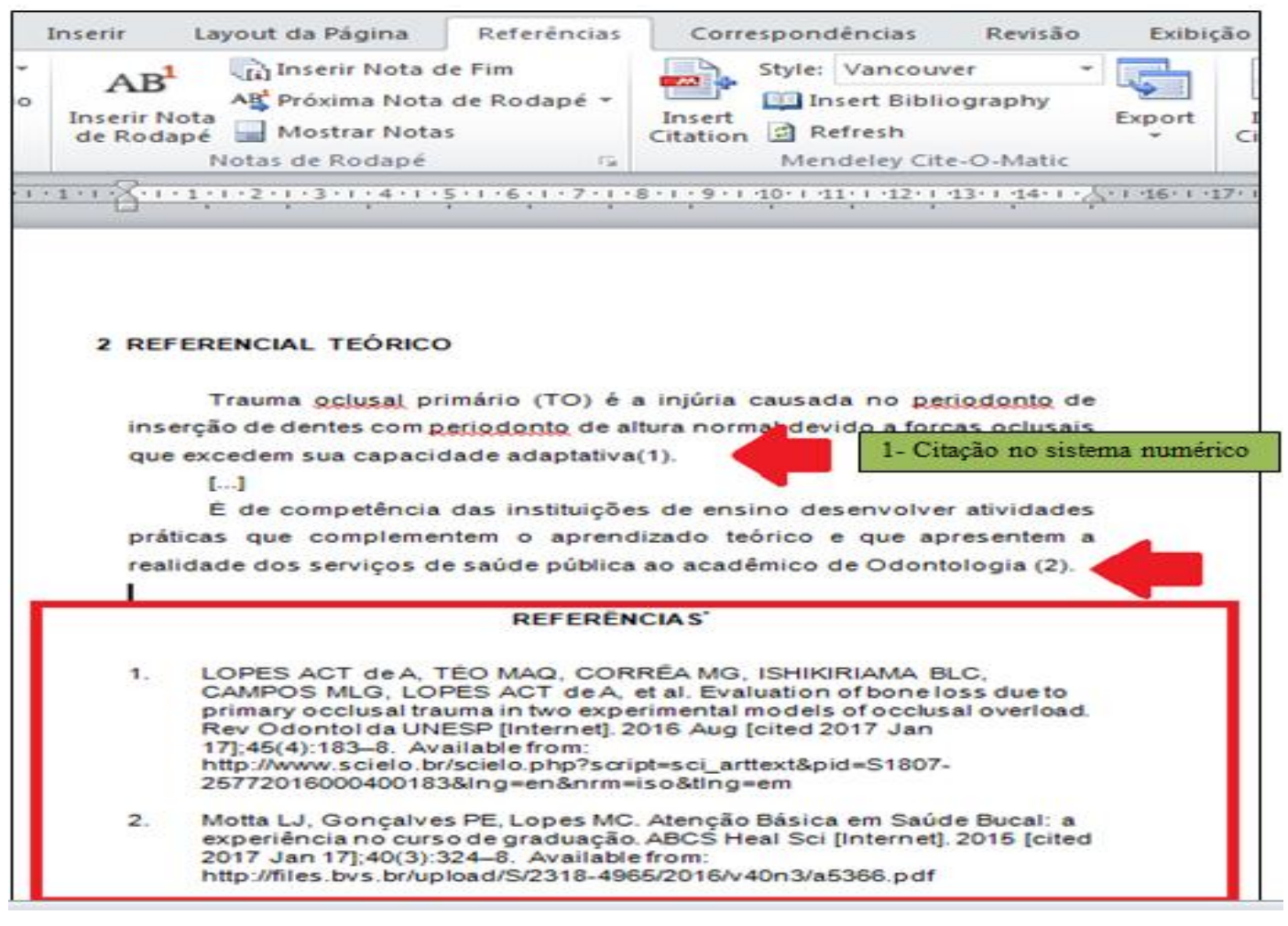

# **OBSERVAÇÕES FINAIS**

O software apresenta outras funcionalidades:

- compartilhamento de documentos com outros usuários cadastrados, facilitando a cooperação e colaboração científica;
- obedece a uma linguagem de programação, completamente automática;
- As referências podem ser acrescentadas a qualquer momento, não só ao final do trabalho.

# LINKS IMPORTANTES

https://www.mendeley.com - (Cadastro de usuário).

https://www.mendeley.com/download-mendeley-desktop/ - (Download Mendeley Desktop).

https://www.mendeley.com/reference-management/webimporter/ - (Mendeley Web Importer - Extensão do Navegador).

http://support.mendeley.com (Ajuda do Software).

# **Obrigada!**

### **Bibliotecárias:**

Laudecéia Machado

Lidyane Lima

normalizacao@usc.br

Biblioteca Central "Cor Jesu" (14) 2107-7099